# aRacer RC mini5 説明書

初めに、aRacer のアプリを起動すると、モニタープロの画面が表示されます、画面左よりスワイプすると、 サイドメニューが表示されます(P,6)、これが全体の目次になります、この目次から各設定画面に飛びます。 初めて車両に接続する場合の手順 (P,23) サイドメニューより、セッティング(Settings)に進み、セッティング画面のターゲットビーリンク(Target bLink)下の、

スキャニング画面に、車両に取り付けたbLink ナンバーが、スキャニングされます、ナンバーをタップすると、 ターゲットビーリンク欄にそのbLinkナンバーが表示され、ナンバー下に、Connectedと出てくると接続完了です。

エンジンを始動する前に、mini5本体に、初めからインストールしてある MAP が車両に適しているか確認します。 サイドメニューより、クイックバーンへ移動(P,16)ビークルセッティングの各項目を確認し、違っていれば 手順に従い変更します。

これで、mini5を自在に操ることが出来ます、わくわくを楽しんでください。

モニタープロ

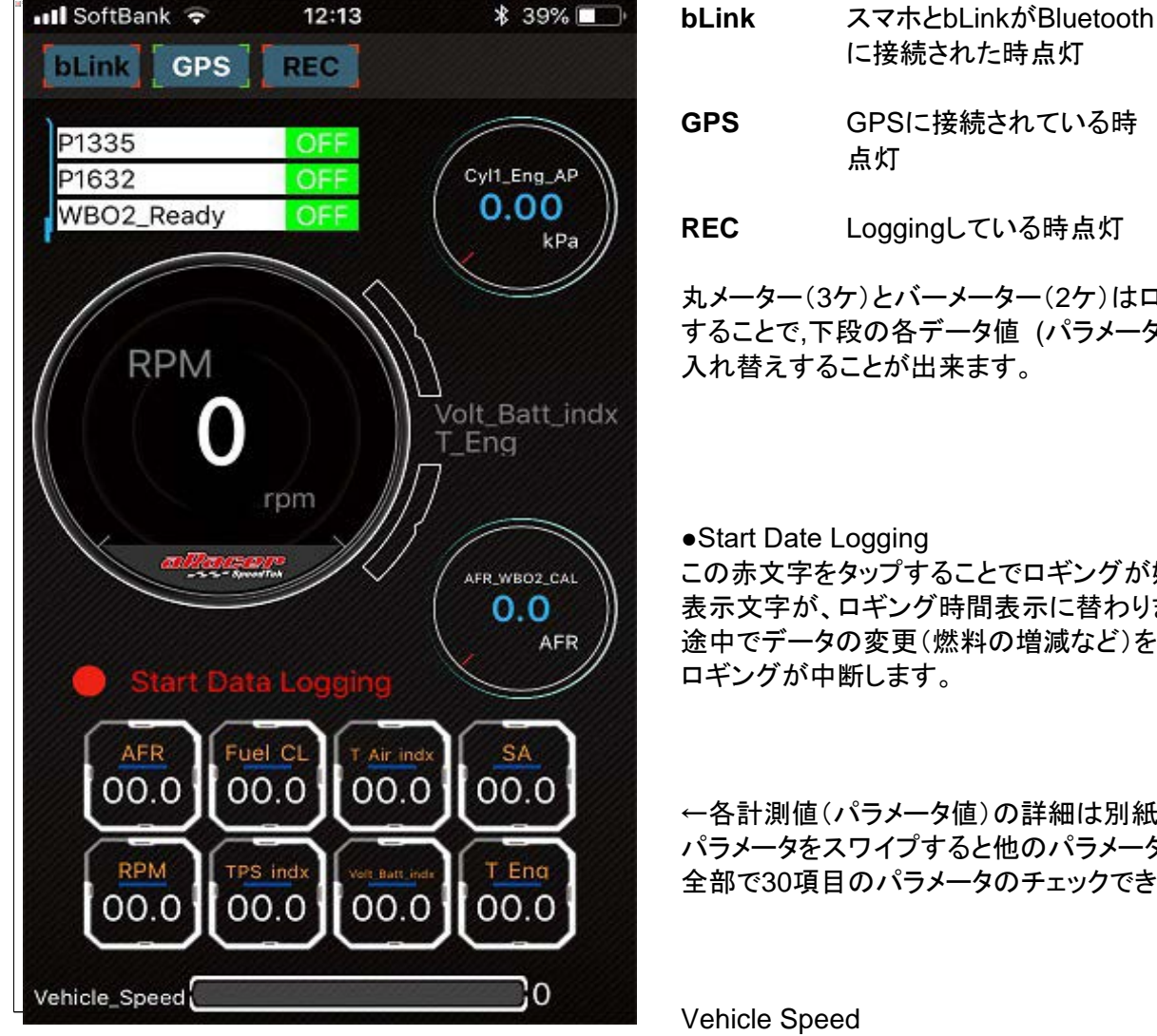

|     | に接続された時点灯          |
|-----|--------------------|
| GPS | GPSに接続されている時<br>点灯 |

丸メーター(3ケ)とバーメーター(2ケ)はロングタップ することで、下段の各データ値 (パラメータ値)と 入れ替えすることが出来ます。

 Start Date Logging この赤文字をタップすることでロギングが始まり、 表示文字が、ロギング時間表示に替わります。 途中でデータの変更(燃料の増減など)をすると、 ロギングが中断します。

←各計測値(パラメータ値)の詳細は別紙にて、 パラメータをスワイプすると他のパラメータが移動し、 全部で30項目のパラメータのチェックできます。

車両速度、但しECUがスピードを感知 していないと作動不可。 (ギアボックスが電気式の物)

| Eng_Over_Heat | OFF |
|---------------|-----|
| Dec_FC_En     | OFF |
| VVA           | OFF |

この3種類の表示はロングタップするとEngine Variable Selection内の データと入れ替えができます、Engine Variable Selectionは Malf Code(故障コード)も含まれているため、故障診断表としても便利。

## Parameters 各種計測値(パラメータ)

| Parameters | 表示項目                                            | 表示単位       | 内容                  |
|------------|-------------------------------------------------|------------|---------------------|
| 20         | AFR                                             | AFR        | システム空燃比、ATもしくは      |
|            |                                                 |            | クローズドループ時の目標値       |
|            |                                                 |            |                     |
| 7          | Fuel.CL (O2Close loop Correction value)         | %          | クローズドループ時の補正値       |
|            | <b>-</b>                                        | 0          |                     |
| 29         | T.Air indx (inlet temp)                         | Ű          | 吸気温度                |
| 10         |                                                 |            |                     |
| 16         | SA (spark angle)                                | SA         | 点火時期                |
| 10         | DDM                                             |            |                     |
| 12         | RPM                                             | rpm        | エノシノ回転数             |
|            | TDC in du                                       | · · · • •  | フロットル 15米 4000/ 404 |
| 28         |                                                 | count      | スロットル指数 100%→164    |
| 1          | Volt Patt indy (Patton (voltage)                | V          |                     |
| - 1        |                                                 | V          | バッチリー电圧             |
| 11         | T Eng (Engine temp)                             | °C         | エッジン旧由              |
|            |                                                 | 0          | 「インノノ温度」(水土」ノけ油温度)  |
|            |                                                 |            |                     |
| 23         | TPS percent (TPS open percentage)               | 0⁄6        | スロットル開度             |
| 20         | The percent (The open percentage)               | 70         |                     |
| 6          | Cvl1 comn Fuel PW (Cvlinder1 fuel pulse width)  | ms         | 燃料パルス幅              |
| Ū          |                                                 |            |                     |
| 24         | P Atm (Atmosphere)                              | kPs        | 大気圧 基準値100          |
|            |                                                 |            | (1013  hPa)         |
| 5          | Cvl1 Eng AP (Cylinder1 air pressure)            | kPs        | シリンダー吸気圧            |
|            |                                                 | KI 0       |                     |
| 18         | NBO2 Volt (NB O2 voltage)                       | mV         | ナローバンド電圧            |
|            |                                                 |            |                     |
| 22         | Vehicle Speed                                   | km/Hr      | 車両速度                |
|            |                                                 |            |                     |
| 8          | AFR_WB O2_CAL (WB O2 AFR)                       | AFR        | ワイドバンド空燃比           |
|            |                                                 |            |                     |
| 30         | Acc_Fuel_Mult (Acceleration fuel multiplien)    | Times(BPW) | 加速燃料係数              |
|            |                                                 |            |                     |
| 27         | NB O2_AD                                        | A/Dcount   | ナローバンドデジタル値         |
|            |                                                 |            |                     |
| 21         | Cyl1 VM (Cylinder1 volume mass)                 | factor     | シリンダー実行排気量          |
|            |                                                 |            |                     |
| 13         | Miss_CRK_Cnt (Crank miss counter)               | counter    | 失火カウンター             |
|            |                                                 |            |                     |
| 26         | ISC_AIR_Flow (isc air flow %)                   | %          | アイドルスピードコントロールバルブの  |
|            |                                                 |            | 空気流量率               |
|            |                                                 |            |                     |
| 10         | idle_Desir_RPM (idle desired RPM)               | rpm        | 目標アイドル回転数           |
|            |                                                 |            |                     |
| 4          | Cyl1 injectorPeriod_Rate (injector1 usage rate) | %          | インジェクター使用率          |
| 4.5        |                                                 |            |                     |
| 15         | IAF1_B_AFR (WB O2 AFR B)                        | AFR        | リイトハント空燃比 B         |
| 25         | Goar NUM                                        | C          | 「ビマポジション            |
| 20         |                                                 | Geal       |                     |
| 17         | ETC ADS Dercent                                 | 0/_        | アクセルポジションセンサーの閉度    |
| 17         |                                                 | 70         | (エレクトロニックスロットル)     |
|            |                                                 |            |                     |
|            |                                                 |            |                     |
|            | GPS Speed                                       | km/h       | GPS 速度              |
|            |                                                 |            |                     |
|            | GPS latitude                                    | NA         | GPS 緯度              |
|            |                                                 |            |                     |
|            | GPS_longitude                                   | NA         | GPS 経度              |
|            | Ŭ Ŭ                                             |            |                     |
|            | GPS_Altitude                                    | m          | GPS 高度              |
|            |                                                 |            |                     |
|            | GPS_Time                                        | NA         | GPS 時間              |
|            |                                                 |            |                     |
| 3          | Time                                            |            |                     |

# Engine Variable Selection (MALF.Code を含む)

| Statua   | <u>(エノジノの可愛的</u><br>コード | Nは迭状/                                                          | noromotoro |
|----------|-------------------------|----------------------------------------------------------------|------------|
| Status   |                         |                                                                |            |
|          | Dec_FC_EII              | 水区 「 然 行 か う う う に オ ろ ( ス ロ ッ ト ル 수 閉 エ ー ド)                  | 14         |
|          |                         |                                                                | 2          |
|          | WBO2_Ready              | ワイドバンドO2 作業進備空了                                                | 10         |
| 45       | P0106                   |                                                                | 15         |
| 5        | P0107                   | 圧力センサーの断線                                                      |            |
| 36       | P0108                   | 圧力センサーとバッテリー間のショート                                             |            |
| 15       | P0112                   | 吸気温度センサーがアースにショート                                              |            |
| 47       | P0113                   | 吸気温度センサーの断線                                                    |            |
| 30       | P0117                   | エンジン温度センサーがアースにショート                                            |            |
| 62       | P0118                   | エンジン温度センサーの断線                                                  |            |
| 34       | P0563                   | バッテリー電圧が高すぎ(過充電)                                               |            |
| 42       | P0122                   | TPSセンサーの断線                                                     |            |
| 2        | P0123                   | TPSセンサーとバッテリー間のショート                                            |            |
| 38       | P0131                   | ナローバンドO2センサーがアースにショート                                          |            |
| 65       | P0132                   | ナローバンドO2センサーがバッテリー間でショート                                       |            |
| 60       | P0134                   | ナローバンドO2センサーが無応答                                               |            |
| 31       | P0231                   | フューエルポンプ断線                                                     |            |
| 63       | P0232                   | フューエルポンプとバッテリー間でショート                                           |            |
| 4        | P0601                   | EEPロムのエラー(記憶内容が出来書き換え可能、Offにしても消えないロ                           | コム)        |
| 51       | P0261                   | インジェクターの断線                                                     |            |
| 13       | P0262                   | インジェクターとバッテリー間のショート                                            |            |
| 18       | P0351                   | イグニッションコイルとバッテリー間のショート                                         |            |
| 49       | P0650                   | EFI インジケータとバッテリー間のショート                                         |            |
| 33       | P0654                   | タコメータとバッテリー間のショート                                              |            |
| 11       | P1351                   | イグニッションコイルの断線                                                  |            |
| 39       | P1650                   | EFI (電子燃料噴射装置)インジケータの断線                                        |            |
| 25       | P1654                   | タコメータの断線                                                       |            |
| 12       | P0298                   |                                                                |            |
| 20       | P0335                   | クランク角センサーの問題<br>  スノドルコパードーントロール バルゴミング                        |            |
| 23       | P0508                   | アイトルスヒートコントロールハルノ断線                                            |            |
| 55       | P0509                   | アイトルスピートコントロールハルノをハッナリー間のショート                                  |            |
| 25       | P1117<br>D1110          |                                                                |            |
| 00<br>27 | P1110<br>D1400          | 一                                                              |            |
| 21       | P1620                   |                                                                |            |
| 6        | P026/                   |                                                                |            |
| 40       | P0265                   | シリンダー2001 シンェクターとバッテリー間のショート                                   |            |
| 53       | P0352                   | シリンダークイグニッションコイルとバッテリー間のショート                                   |            |
| 28       | P1131                   | ナローバンドの空燃比が薄い                                                  |            |
| 59       | P1132                   | ナローバンドの空燃比が濃い                                                  |            |
| 14       | P1335                   | クランク角センサーが断線                                                   |            |
| 44       | P1352                   | シリンダー2のイグニッションコイル断線                                            |            |
| 41       | P1500                   | 傾斜センサーが作動                                                      |            |
| 24       | P0135                   | ナローバンドO2センサーのヒーターとバッテリー間のショート                                  |            |
| 37       | P0222                   | スロットルポジションセンサー2の断線もしくはアースにショート                                 |            |
| 66       | P0223                   | スロットルポジションセンサー2とバッテリー間のショート                                    |            |
| 46       | P0263                   | インジェクターノズルの使用率が高すぎる(特に高回転域で噴射が追い付                              | かない)       |
| 64       | P0505                   | _                                                              |            |
| 3        | P0660                   | サブスロットルアクチェーターの合理性                                             |            |
| 19       | P1135                   | ナローバンドO2センサーのヒーター回路断線                                          |            |
| 50       | P1509                   |                                                                |            |
| 17       | P1574                   | スロットルボジションセンサー1と2が一致しない                                        |            |
| 54       | P1630                   | エアーブレッシャーセンサー1の断線                                              |            |
| 16       | P1631                   | エアーフレッシャーセンサー1とバッテリー間のショート                                     |            |
| 48       | P1632                   | IPSまたはAPS 5V相関政障                                               |            |
| 8        | P1633                   | エアーブレッシャーセンサー2の断線                                              |            |
| 41       | P1620                   | エテーノレッンヤーセノサーととハッテリー间のンヨート<br>  エアープレッシュームンサーク4 Lost みしかい      |            |
| ებ<br>7  | P0560                   | エテーノレッンヤーセノリーの1と2かー致しない<br>  エレクトリックフロットリの重圧停止                 |            |
| 1        | P0562                   | エレノドリンフへロンドルの电圧庁止                                              |            |
| 67       | P1121                   | エレノアリンフへロンドルの电圧制限                                              |            |
| 26       | P1124                   | エレクトリックスロットルのエーターの町縁<br> エレクトリックスロットルのリレー陪宝(ON畑)               |            |
| ∠0<br>57 | P1124                   | エレノアソフフへロファルのリレ <sup>ー</sup> 哶古(UN限)<br> エレクトリックスロットルのエーターの調動作 |            |
| 22       | P1126                   | エレノーフラフラハロフーアのビーフーの読動に<br> エレクトリックスロットルのリレー陪主(OFF側)            |            |
| 9        | P1585                   | <u>」ーンン・ソフンハロン・パのプレー降日(OFE)</u><br>エレクトリックスロットルのプロセッサーの誤動作     |            |
| 35       | P1588                   | <u>  エレクトリックスロットルのリターンスプリングの</u> 誤動作                           |            |
| 29       | Malf On                 |                                                                |            |
| 61       | Eng_Over Heat           | エンジンオーバーヒート                                                    |            |
| 32       | Neutral SW              | ニュートラルスイッチ オン                                                  |            |
| 52       | VVA                     | 可変バルブネネティー<br>前前 5-a (修正)20180021r1 viev ページ1                  |            |

## aRacer RC mini 5 サイドメニュー

画面左よりスワイプするとサイドメニューが表示されます。

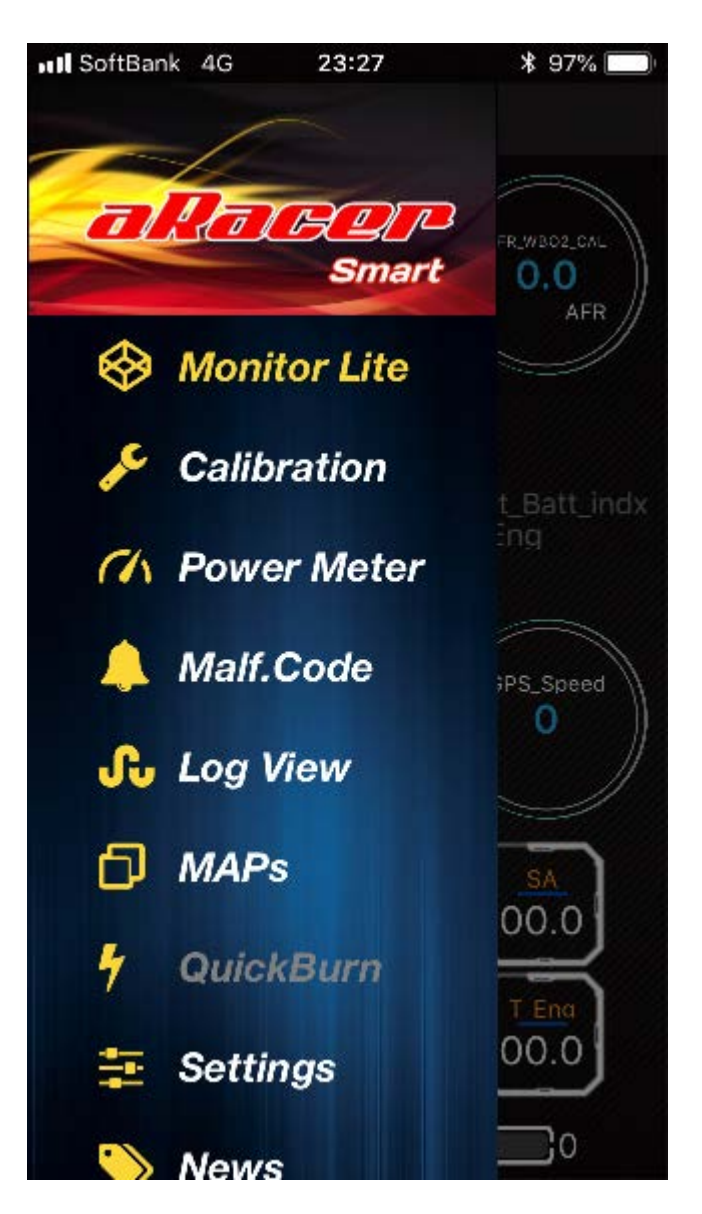

**モニター画面** プロとライトの入れ替え

キャリブレーション 各種設定値及び調整値の変更画面

**パワーメーター** 走行記録を分析(新しく追加)

マルフコード表示 故障診断コード表示 問題が起こった場合、診断コードが表示されます

**ログビュー** ロギングデータ表示

**マップス** 保管マップ表示

**クイックバーン** ECUの基本データ取り込み画面 スマホとECUを接続しないと作動しない

**セッティング** GPSとbLinkの接続その他

ニュース 各種マニュアルダウンロードと コマーシャル

#### **モニターライト** シンプルなモニター表示

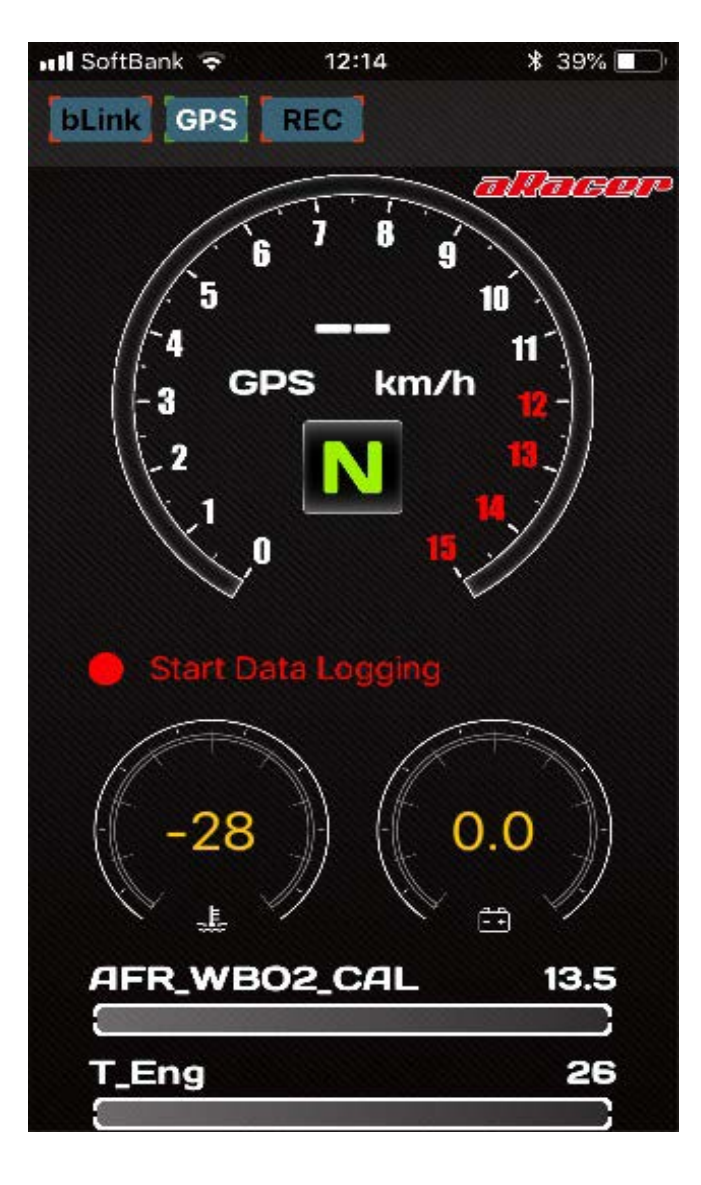

GPS機能をオンにしたら、スピードメーターを ロングタップしてGPS速度に切り替えます。 GPSをONにするにはサイドメニューのSettings より切り替えます。

Start Data Logging この赤文字をタップすると ロギング(車両データの記録)が開始されます。 開始と同時に、時間が表示されます。(最長24H)

ロングタップするとそれぞれのバーグラフを他の パラメーターへ入れ替えられます。 **キャリブレーション(校正、調整)** (1~4項目)

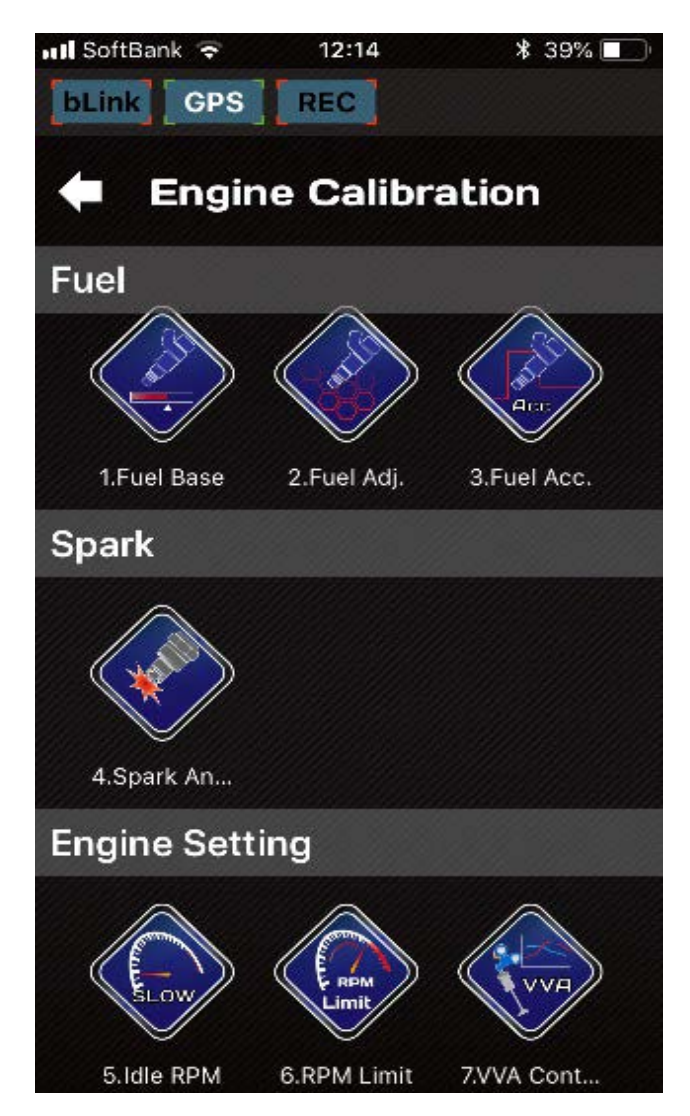

フューエル

- 1、全体の燃料増減(%)
- 2、個々の回転域の増減
- 3、加速ポンプ設定
   加速燃料%を増加してスロットルレスポンスを
   改善させます。

#### スパーク

4、点火時期の調整 +は点火時期を進角、-は点火時期を遅角させます。 調整幅は、最大10°です。

## 1、フューエルベース

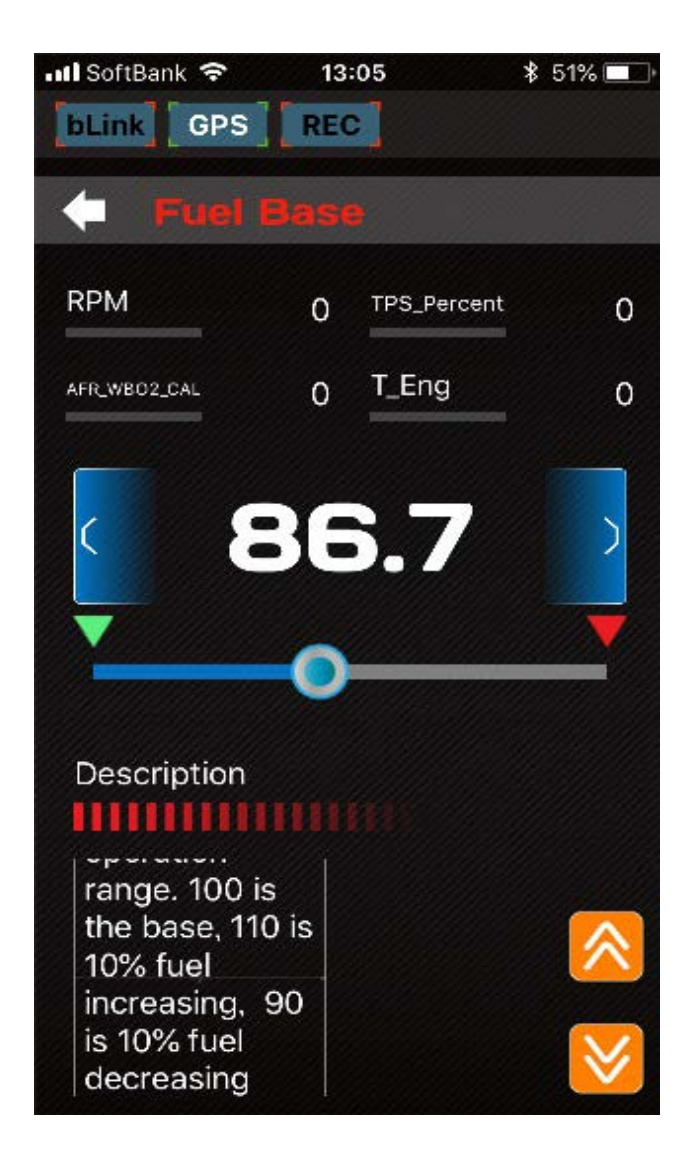

←4項目の数値はロングタップで他のパラメータへ 入れ替えることが出来ます。

※空燃比(AFR\_WBO2\_CAL)を見ながら操作すると 分かりやすいと思います。

基本は100%より何パーセント増減するかを調整します。 110は10%燃料増加、90は10%燃料減少させます。

変更数字が白文字の場合はECUに送信されており 赤文字の場合はまだECUに送信されていません。

転送ボタン:現在の値をECUに転送します。

リードバックボタン: ECUから値を読み込みます。

#### 2、フューエルアジャスト

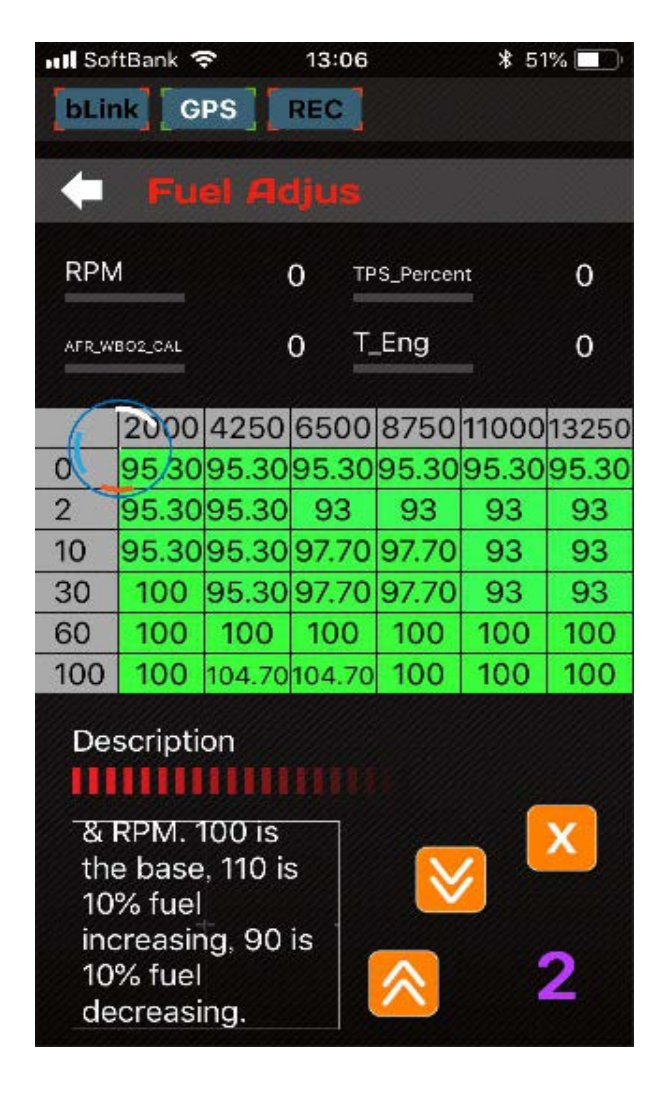

←4項目の数値はロングタップで他のパラメータへ 入れ替えることが出来ます。

燃料係数を縦軸、スロットル開度(%)を横軸とし 回転数(rpm)で補正します。 例えば110は燃料を10%増加、90は燃料を10%減少させます。

変更する枠をタップすると、色が変わり確定となります。 青〇印(ダイナミックトラッキング)が、エンジン回転と スロットル開度によりMAPの位置を示します。

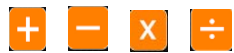

入力されている数字に対しそれぞれの計算が出来ます。

N 選択した値を平準化します。

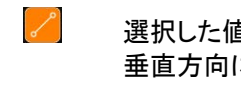

選択した値を水平方向または 垂直方向に線形化します。

 $\approx$ 現在の値をECUに転送します。

 $\otimes$ ECUから値を読み込みます。

※オレンジのボタンはタップして移動させることにより 隠れているボタンが現れます。

必要なボタンを選んでください。

←数字をタップすると下のCal .Settingが表示され、 Adj.Factorに数字を入力しConfirmをタップする事で 計算する数値の変更ができます。

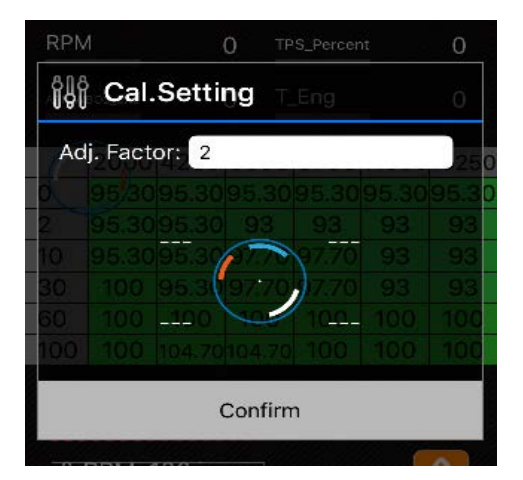

またダイナミックトラッキングの4隅にはパラメータを 表示することが出来ます、---印をロングタップすることで パラメータメニューが表示され選択することが出来ます。

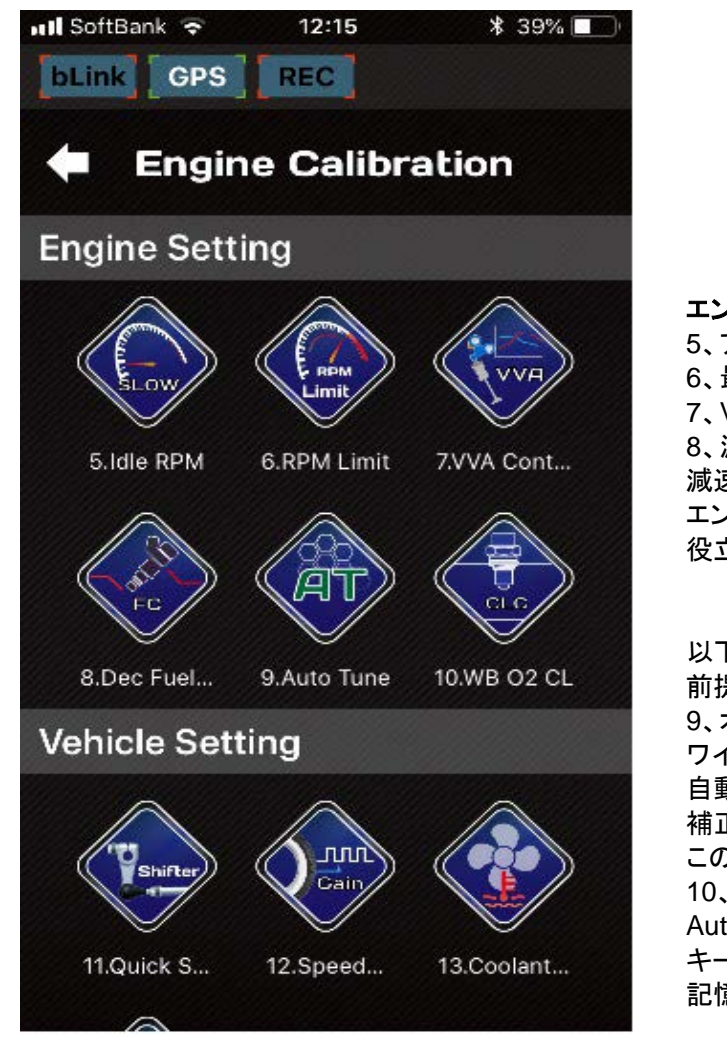

**エンジンセッティング** 5、アイドル回転数調整 6、最大回転数リミット 7、VVA回転値調整(N-MAXのみ) 8、減速時の燃料カット切り替え 減速時に燃料カットすることにより、より多くの エンジンブレーキが効き。また燃費向上にも 役立ちます。

以下の2項目はAF-1モジュールの取り付けが 前提です。 9、オートチューン ワイドバンドの空燃比計測値により空燃比が 自動調整されます、但しエンジン温度が80℃以上でなければ 補正されません、目標空燃比は13.2ぐらいになります。 このデータはECUに記憶されます。 10、即効性オートチューン (クローズドループ) Auto Tuneより素早く燃料を調整できます。 キーをOFFにした後は、このデータは 記憶されません。

## 7、VVA

N-MAX125、155のエンジンのバルブ機構で、指定エンジン回転数より、 低速カムから高速カムに切り替わります。 切り替わる回転数を任意に設定できます。 調整範囲は3000 r p m~16000 r p mです。

| 📶 SoftBank 🗢                                                                     | Bank 🗢 13:06 |             | \$ 51% 🔲                                                                                                    |
|----------------------------------------------------------------------------------|--------------|-------------|----------------------------------------------------------------------------------------------------|
| bLink GPS                                                                        | REC          |             |                                                                                                    |
| 🔶 vva                                                                            | Swit         | ch RPN      | ł                                                                                                    |
| RPM                                                                              | 0            | TPS_Percent | 0                                                                                                    |
| AFR.WBO2.CAL                                                                     | 0            | T_Eng       | 0                                                                                                    |
| Description                                                                      | 5            |             |                                                                                                    |
| for VVA<br>control. Whe<br>RPM is high<br>than the<br>threshold ar<br>VVA is on. | en<br>er     |             | <ul> <li>Note</li> <li>Note</li> <li< td=""></li<></ul> |

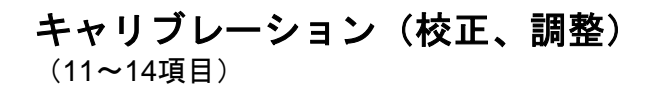

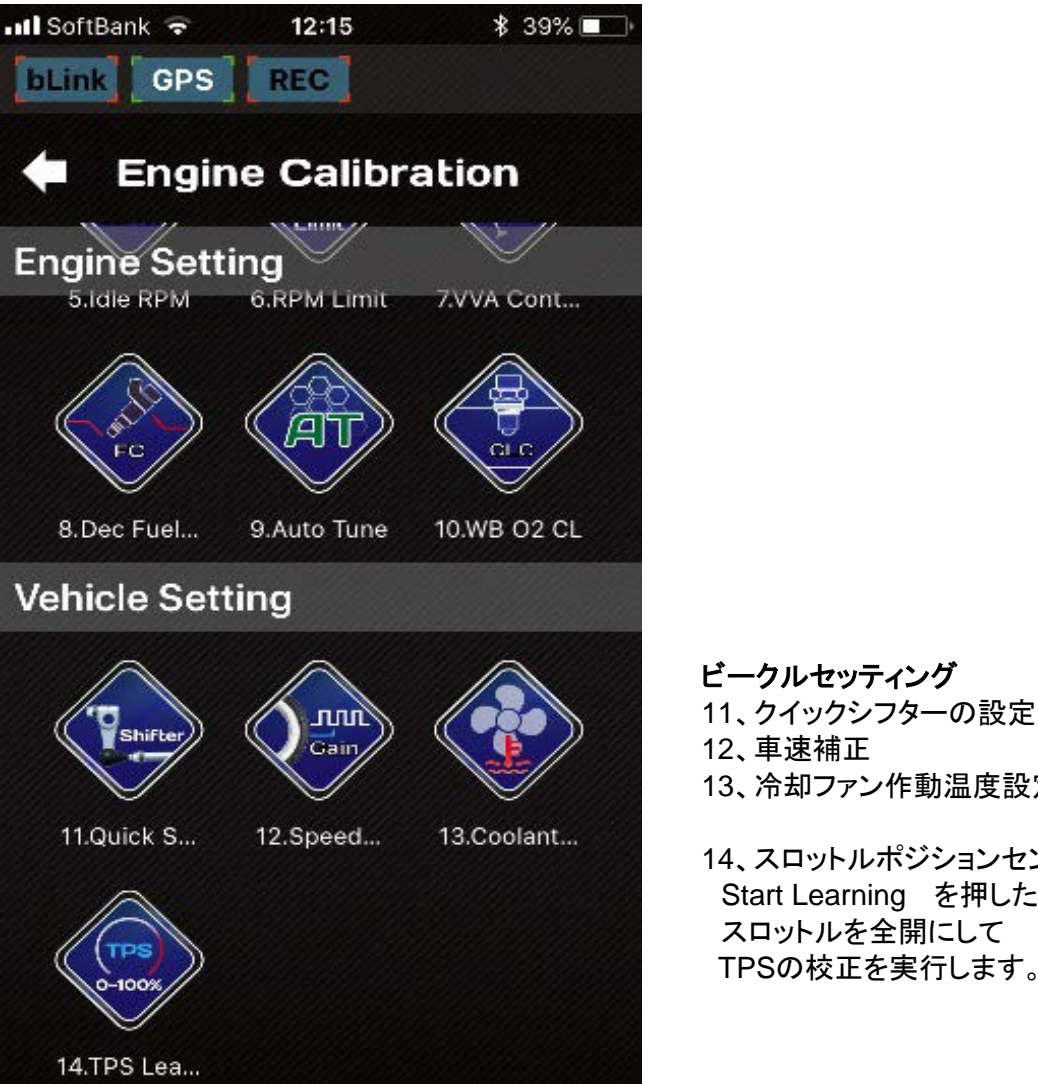

13、冷却ファン作動温度設定 14、スロットルポジションセンサー校正 Start Learning を押した後 スロットルを全開にして

TPSの校正を実行します。

#### **ロギングデーター覧** ロギングされたデータはここに一覧となります。

データをクリックするとグラフ画面に進みます。

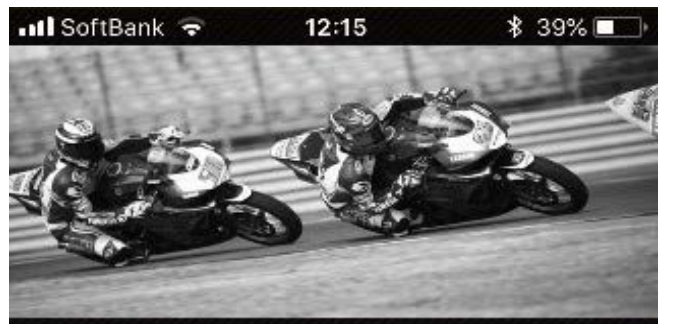

File Name:2018-05-16\_2149\_44.loga Created Time:2018-05-16 21:49:44 Record Length:00:04:08 File Size:657 KB

File Name:2018-05-18\_1302\_53.loga Created Time:2018-05-18 13:02:53 Record Length:00:02:32 File Size:405 KB

File Name:2018-05-18\_1311\_59.loga Created Time:2018-05-18 13:11:59 Record Length:00:00:03 File Size:10 KB

File Name:2018-05-18\_1259\_07.loga Created Time:2018-05-18 12:59:07 Record Length:00:03:07 File Size:495 KB

File Name:2018-05-18\_1312\_29.loga Created Time:2018-05-18 13:12:29

# ロギングデータグラフ画面

ロギングデータをクリックすると指示されたデータが グラフとなります(4データ) さらに数値部分をロングタップすると、他のデータに 替えることが出来ます。

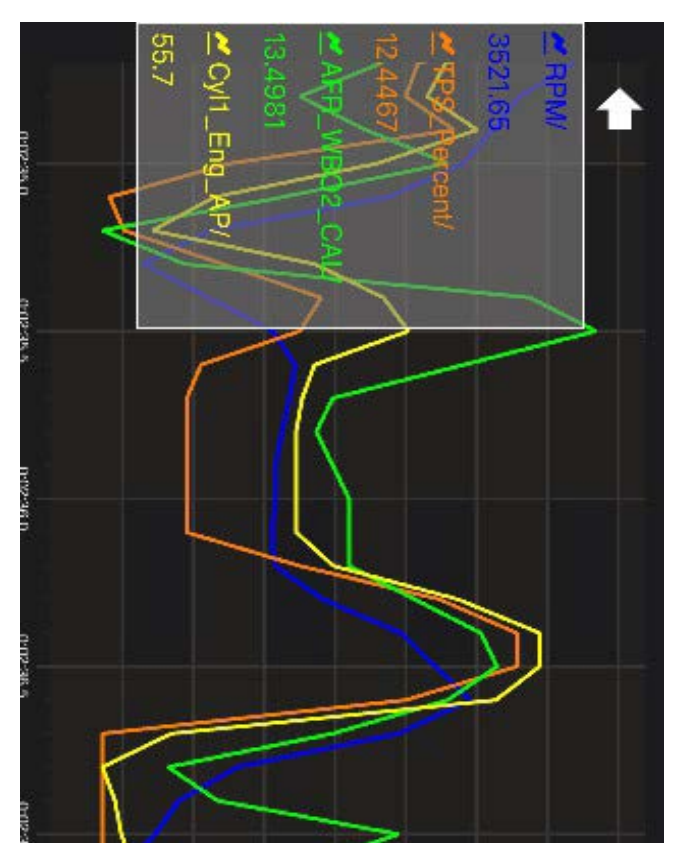

グラフはピンチアウトすることにより間隔が広がります。

カーソルを移動して数値を読み取るには 1秒間タップして下さい画面にカーソルが現れます。 さらに、そのカーソルを1秒タップして 移動するとカーソルの位置を動かすことが出来ます。

フルプレビューに戻るにはダブルタップしてください。

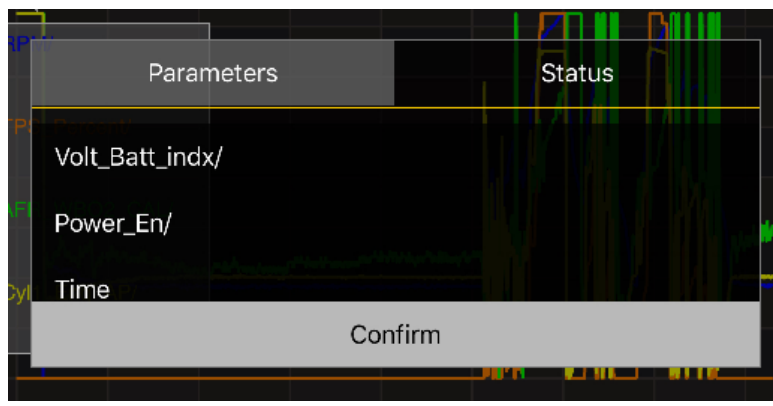

ロギングデータの置き換え

他のデータが表示されるのでタップすると置き換えられます。

Parameters : 各種計測値(P,2) Status :故障状況、原因、誤作動(P,4)

#### マップデータ 作ったMAPデータを保存できます。

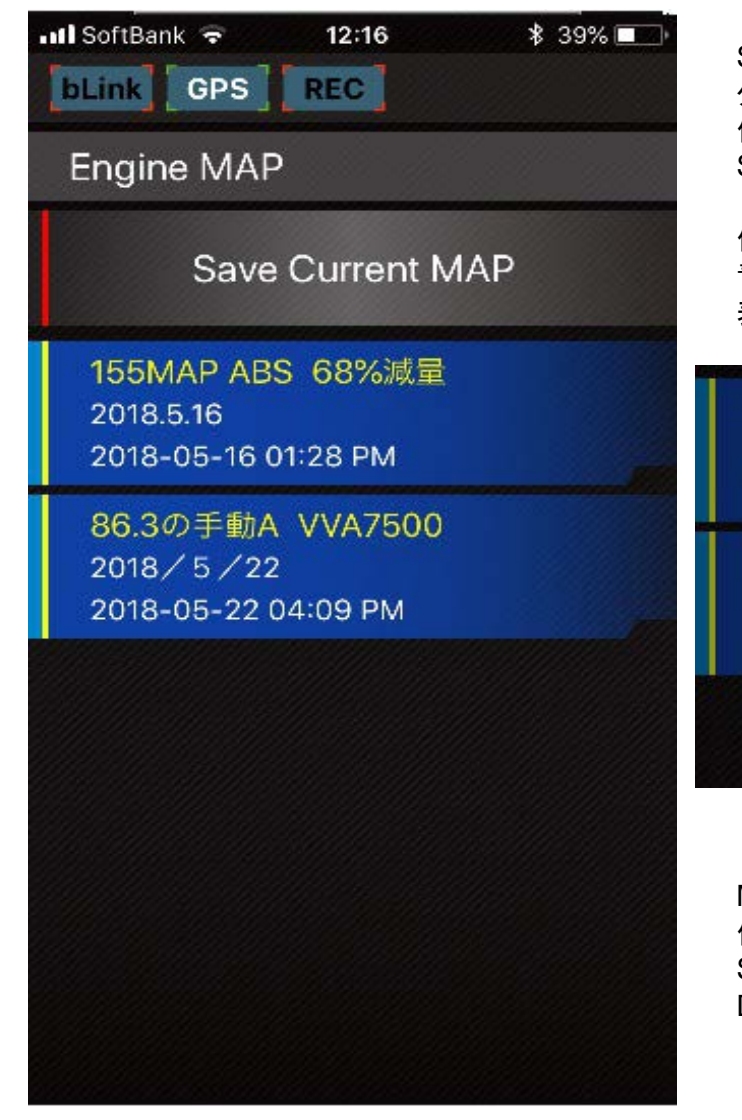

Save Current MAP を タップすることで、現在使用中のマップを 保存でき、MAP名、メモなどを書き込み Saveをタップ。

保存したMAPを、読み込ますには 青色のMAPをタップすると、Loading MAPと 表示されるので、指示に従い進みます。

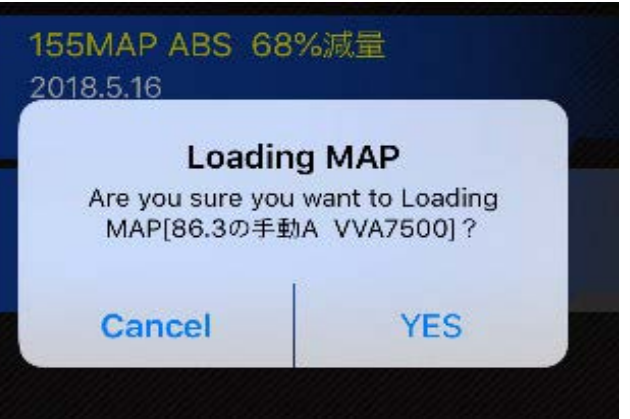

MAPの送信、削除 保存MAPを左へスワイプする。 Share ・・・・メール、ラインに送信、保存 Delete ・・・・・削除

# クイックバーン

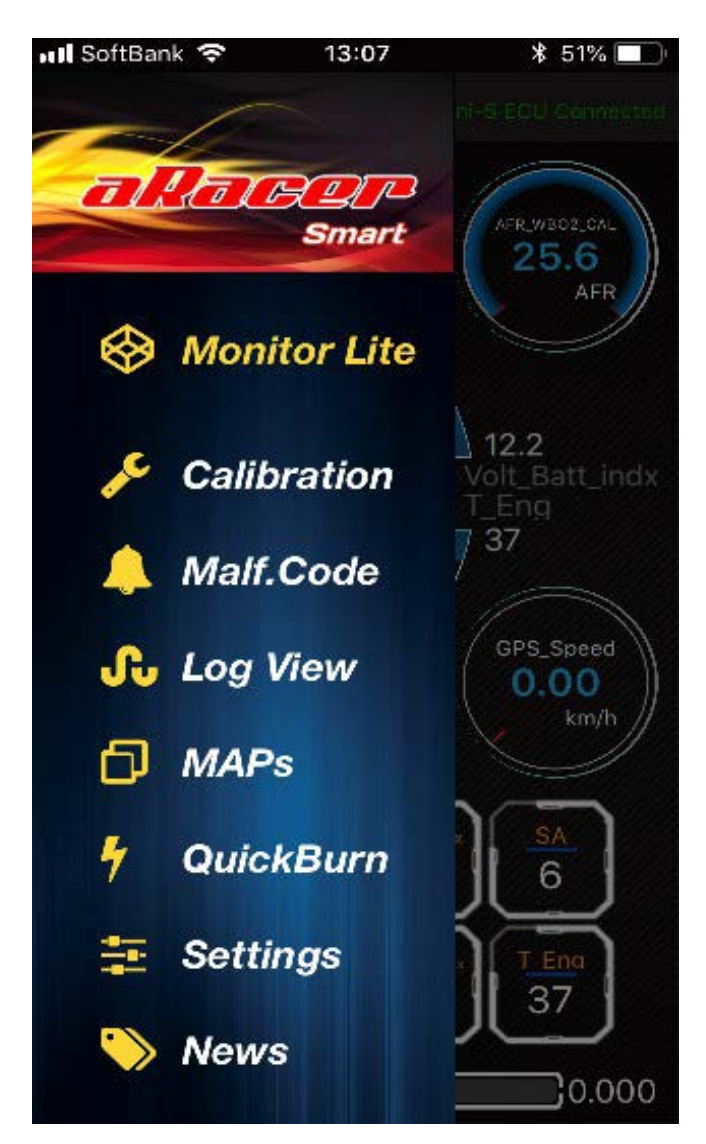

ECU内部のデータを全て入れ替えることが出来ます。 また、現在使用しているMAP の確認もできます。

bLinkにより車両とスマホが接続されると QuickBurn の文字が灰色から点灯します この文字をタップすることで次の画面に移ります。

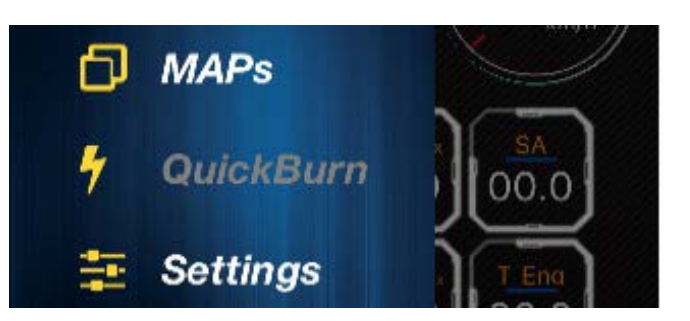

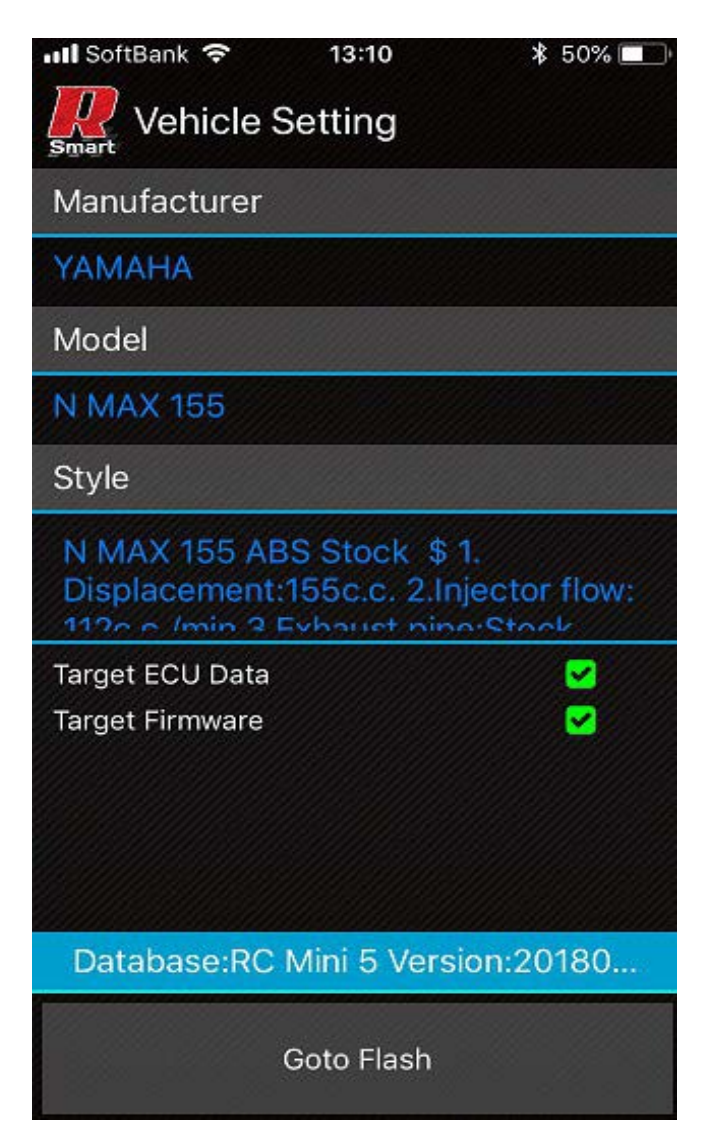

Vehicle Setting (ビークルセッティング)

Manufacturer(メーカー名) Model(車種) Style(各MAP) これらを順に選んでいきます。 各項目の青文字をタップします。

#### クイックバーンセレクト Manufacturer (メーカータ)の画面で

Manufacturer(メーカー名)の画面です。

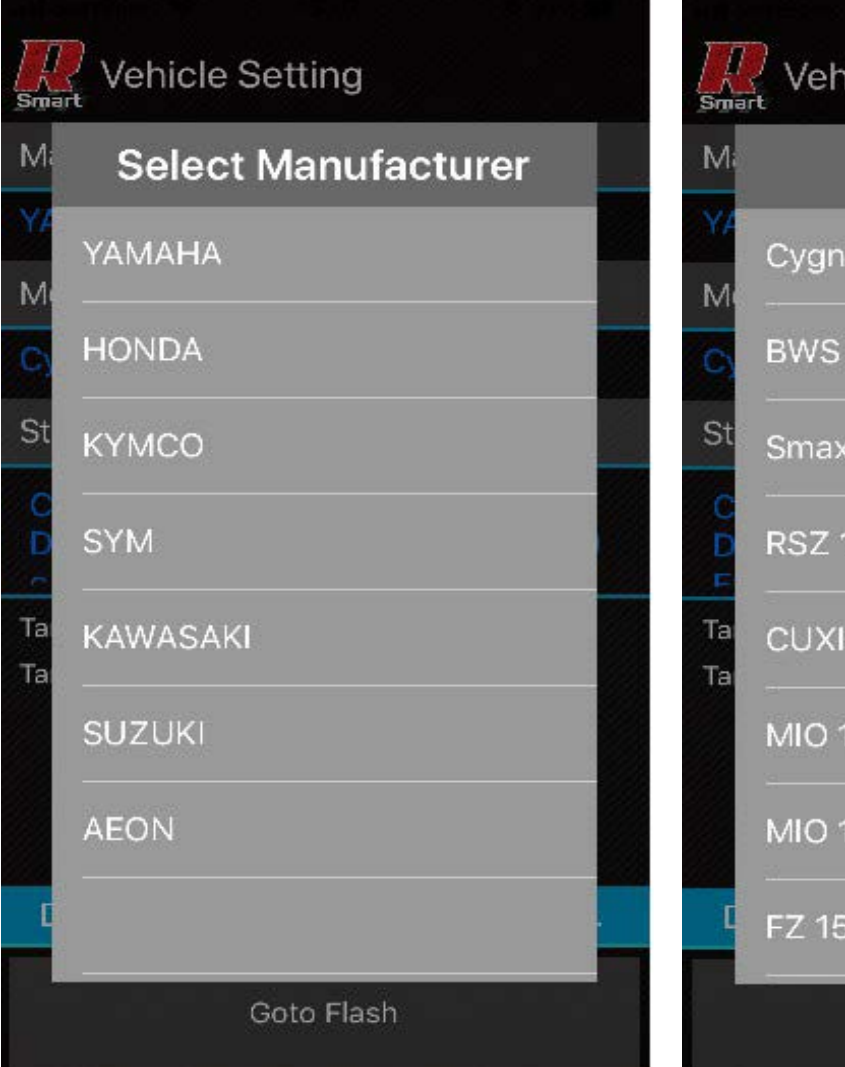

Model(車種名)の画面です。

| <br>Sma  | Vehicle Setting |   |
|----------|-----------------|---|
| M        | Select Model    |   |
| M        | CygnusX 125     |   |
| C)       | BWS 125         |   |
| St       | Smax 155        |   |
| CDL      | RSZ 100         | 2 |
| Ta<br>Ta | CUXI 100        |   |
|          | MIO 110         |   |
|          | MIO 125         |   |
| C        | FZ 150i (18pin) |   |
|          | Goto Flash      |   |

Style(各MAP)この中より自分のカスタムスタイルに合ったMAPを選びます。 この画面はシグナスXの4型(gen4)です。

| Smart V                            | ehicle Setting                                                                                         |   | Smar         | Vehicle Setting                                                                                                 |
|------------------------------------|----------------------------------------------------------------------------------------------------|---|--------------|----------------------------------------------------------------------------------------------------|
| M                                  | Select Style                                                                                           |   | M            | Select Style                                                                                                    |
| M Cyr<br>M X11<br>N 158            | gnus-<br>25_gen4_58.5mm_Stock<br>ector \$ Displacement :<br>3c.c. Injector : STD Exhau                 |   | M            | Cygnus-X125_gen4_Stock \$<br>Displacement : 125c.c.<br>Injector : STD Exhaust Pipe :<br>STD                     |
| St Cy<br>Dis<br>Dis<br>Inje<br>Pip | gnus-X125_gen4_58.5mm \$<br>splacement : 158c.c.<br>ector : 145 c.c./min Exhaust<br>se : Straight Pipe | p | St<br>C<br>D | Cygnus-<br>X125_gen4_58.5mm_Stock<br>injector \$ Displacement :<br>158c.c. Injector : STD Exhau                 |
| Ta Cy<br>Ta Dis<br>Inje<br>Pip     | gnus-X125_gen4_58.5mm \$<br>placement : 158c.c.<br>ector : 130 c.c./min_Exhaust<br>ee : STD            |   | Ta<br>Ta     | Cygnus-X125_gen4_58.5mm \$<br>Displacement : 158c.c.<br>Injector : 145 c.c./min Exhaust<br>Pipe : Straight Pipe |
| Cy,<br>X1:<br>c mn<br>Inje         | gnus-<br>25_gen4_CODO_Super58.5<br>n \$ Displacement : 156c.c.<br>ector : 160 c.c./min_Exhau           |   | C            | Cygnus-X125_gen4_58.5mm \$<br>Displacement : 158c.c.<br>Injector : 130 c.c./min Exhaust<br>Pipe : STD           |
|                                    | Goto Flash                                                                                             |   |              | Goto Flash                                                                                                    |

3項目を選んだらいよいよMAPの入れ替えです。

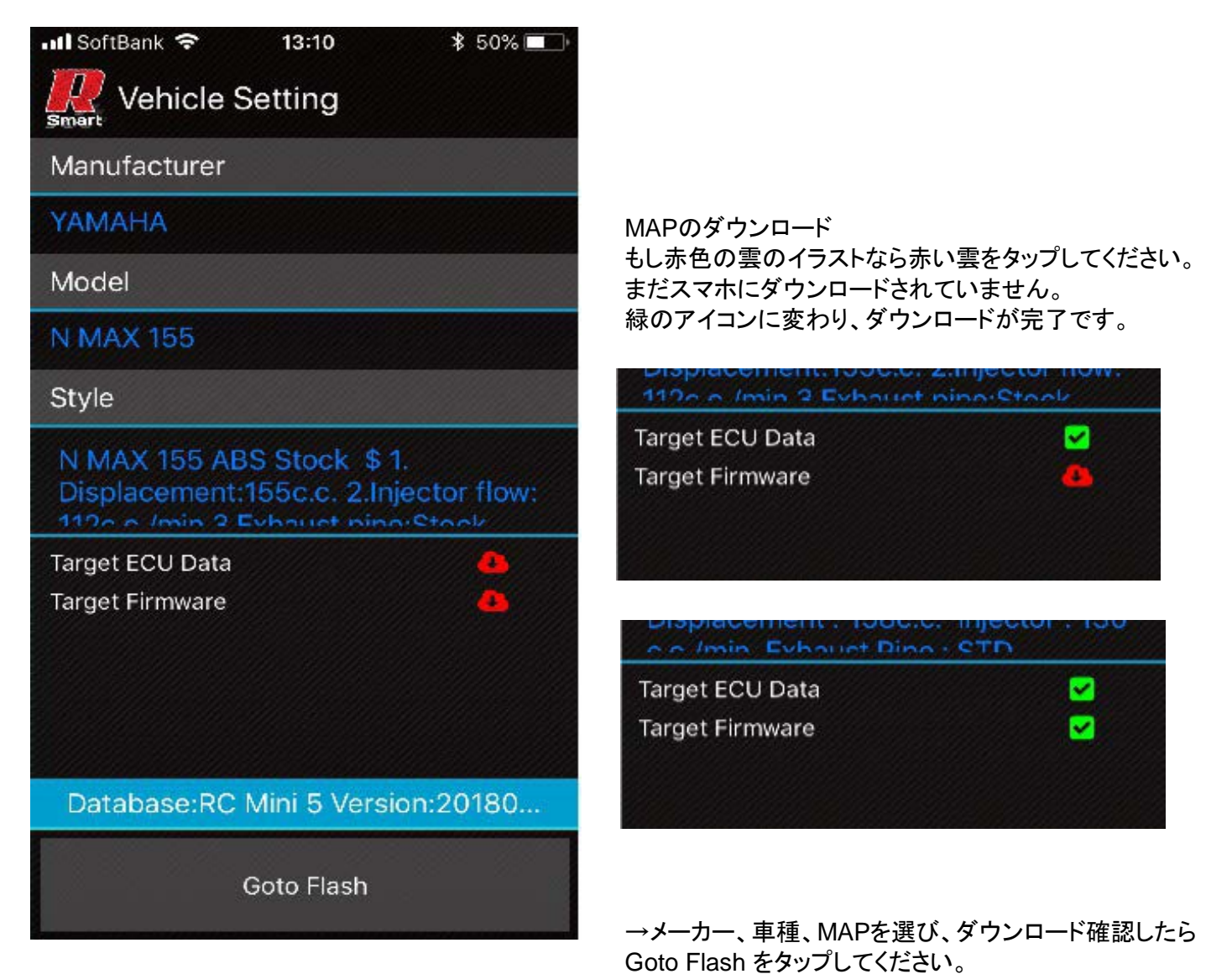

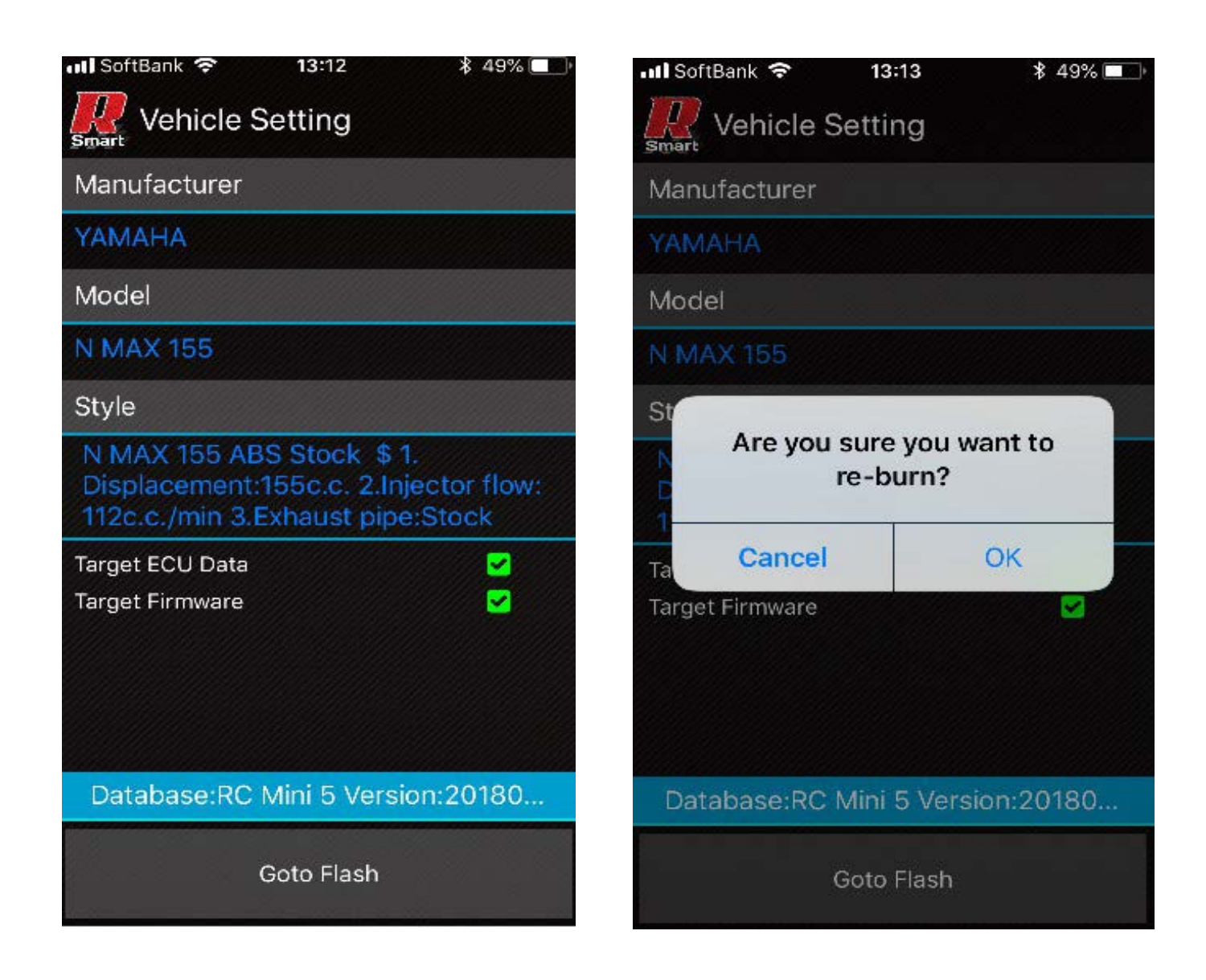

OKをタップ。

Are you sure you want to re-burn?

Aer you sure you want to Canecel barning?

be-burn(インストール)してもよろしいですか?

インストールを中止してもよろしいですか?

インストール画面です、プログレスリングが動き出すと同時に、処理割合が表示されます、 3~6分ほどかかります。もし、途中で止まってしまった場合は、初めからやり直してください。 スマホの電源が少ない場合や、電波の受信状態が悪い場合などは問題が起きやすいです。 インストールが途中で止まってしまった場合は、エンジンを始動することはできません。 ECUにMAPが無い状態です。

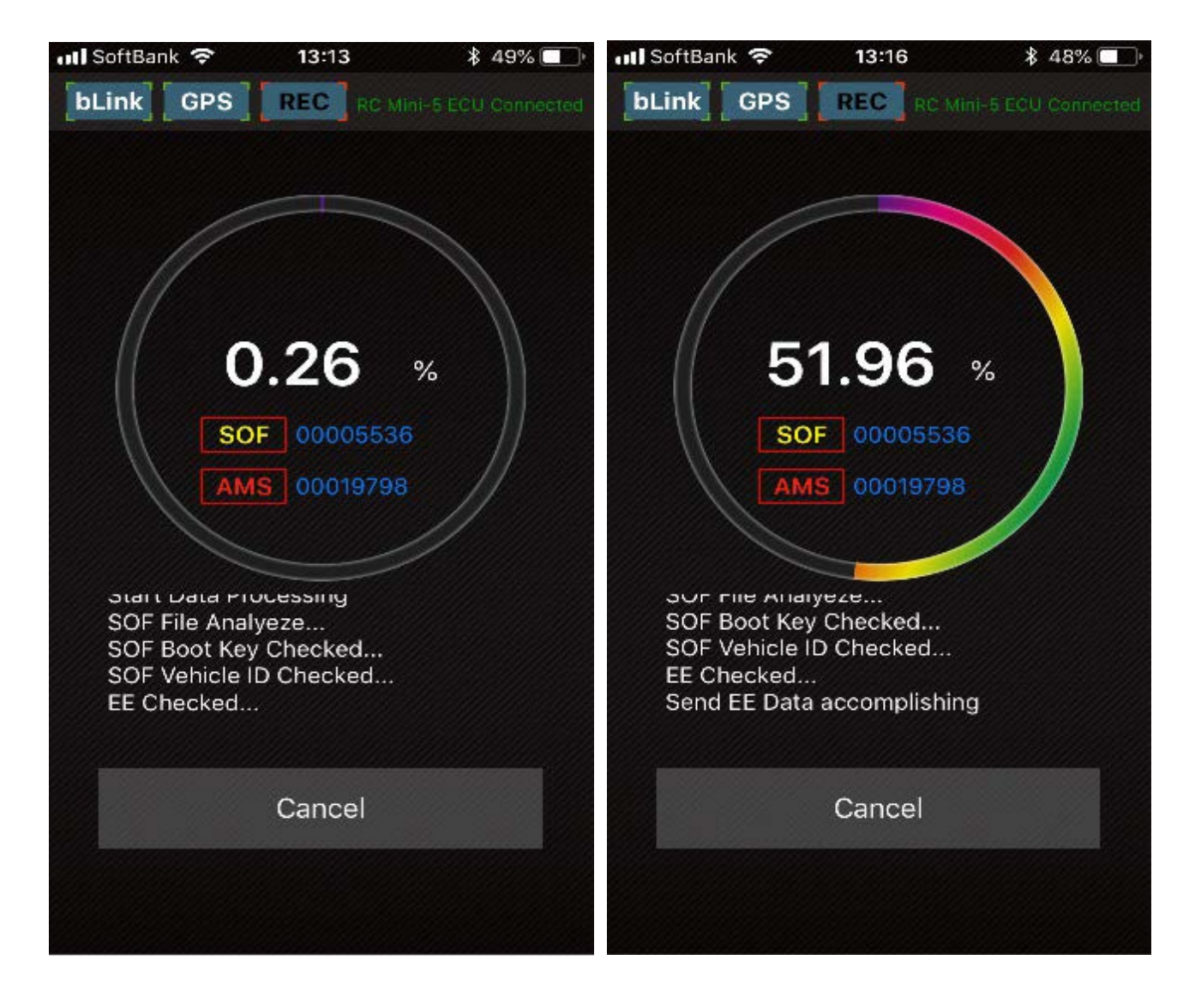

インストールが完了すると、画面は自動的にメイン画面へ切り替わります。 この時bLinkは、一度遮断され再度接続されます。

エンジンを掛ける際には、アイドルソレノイドの開閉位置が、MAPにより異なるため、

メインスイッチをONICし、アイドルソレノイドに位置を学習させて、エンジンを始動せずにOFFにします。 その後エンジンを始動します。

これは車両により、まれに始動直後にアイドリング回転数が上がりすぎるための防止策です。

セッティング

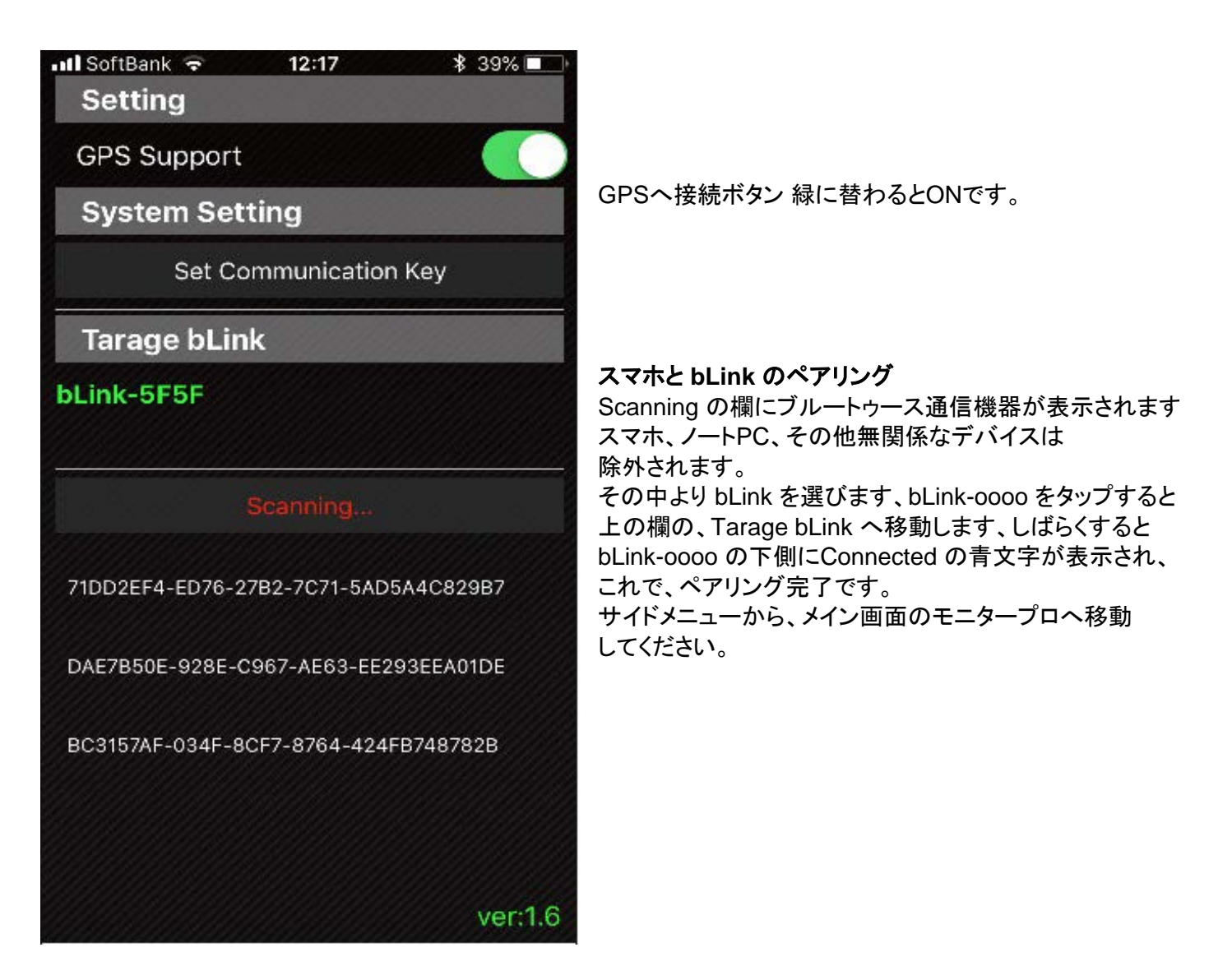

Tarage bLink

bLink-5F5F

Connected

Scanning..

バージョン番号 これはlosの一つ前のバージョンです。

Connectedの青文字が表示されればスマホと ECUが繋がりました。 bLinkは一度接続すると、次からは自動で接続します。 接続しにくい場合はメインスイッチを入れる前に aRacerのアプリを立ち上げておくと良いでしょう。 その他、ブルートゥースによる通信機器を 複数使用している場合などは通信障害が 起こる場合があります。

## セッティング完了

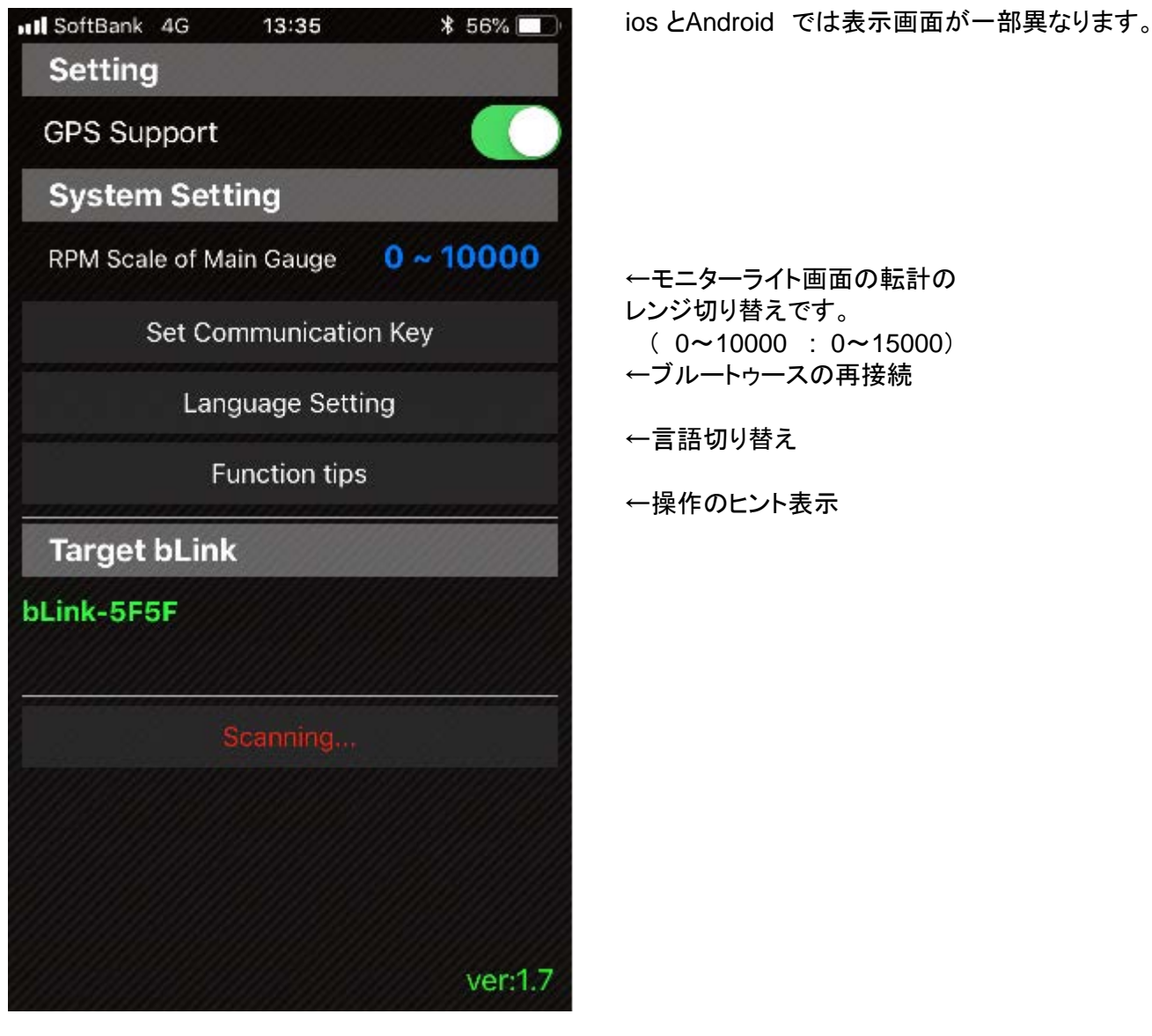

Ver:1.7 iosでの最新バージョンです Ver.2.6 Androidでの最新バージョンです